# 1. PROCEDIMIENTO DE INSTALACIÓN

- 1.1. Acceder a la dirección: <u>https://www.aduana.gob.ec/senae-browser-descargas/</u>, visualice SENAE browser y de clic; luego de clic en descargar.
- 1.2. Dar doble clic en el archivo descargado: SENAE\_browser\_OCE.exe

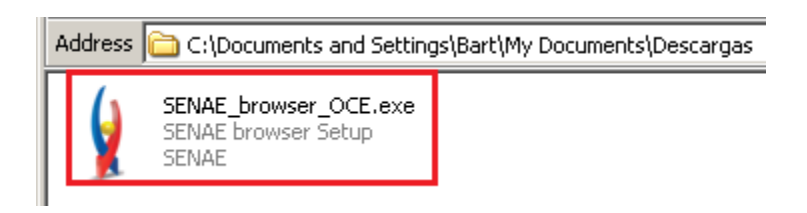

1.3. Dar clic en Instalar

| 🔰 Instalar - SENAE browser                                                                    |                        |          |
|-----------------------------------------------------------------------------------------------|------------------------|----------|
| Listo para Instalar<br>Ahora el programa está listo para iniciar la instalación o<br>sistema. | de SENAE browser en su |          |
| Haga clic en Instalar para continuar con el proceso.                                          |                        |          |
|                                                                                               |                        |          |
|                                                                                               | Instalar               | Cancelar |

1.4. Durante la instalación se verifica si el computador del usuario tiene JAVA 7 actualización 15 o superior.

#### 1.5. Si el usuario tiene JAVA

1.5.1. Se mostrará la ventana de instalación completada, dar clic en finalizar

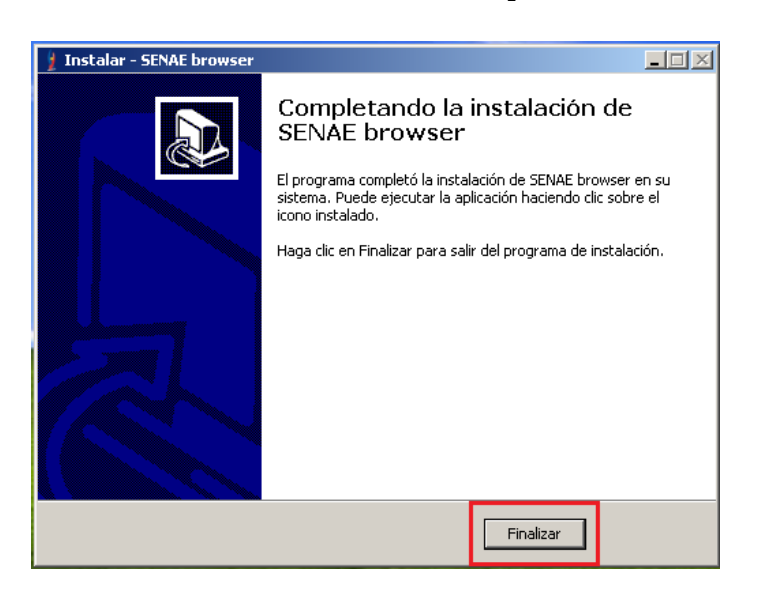

1.5.2. Para abrir el navegador dar doble clic al acceso directo: SENAE browser; o buscar en programas: SENAE browser

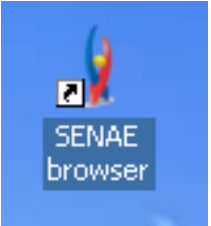

1.5.3. El navegador SENAE browser dirigirá al usuario a la pagina de Ecuapass

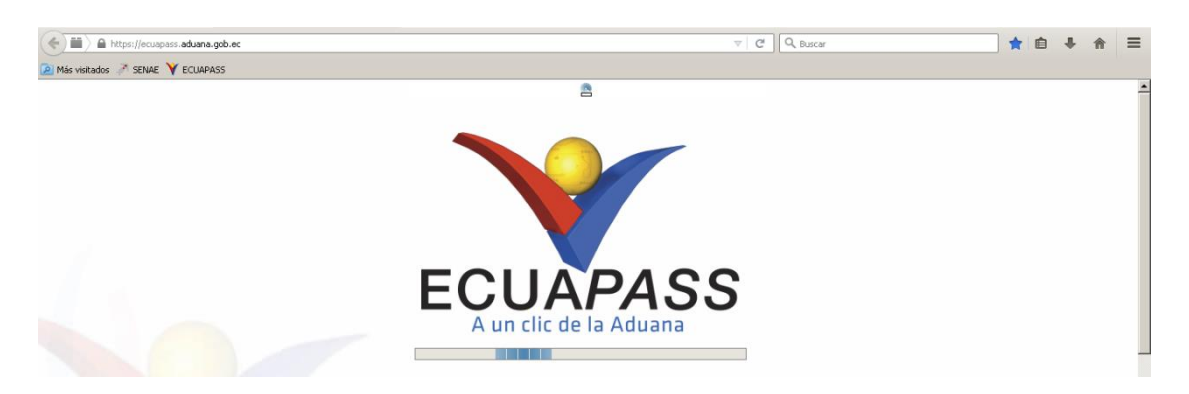

1.5.4. Si ha ingresado a Ecuapass desde el computador anteriormente
1.5.4.1. Si el usuario a ingresado anteriormente a Ecuapass desde el computador donde realizo la instalación, se mostrará la página de inicio de sesión

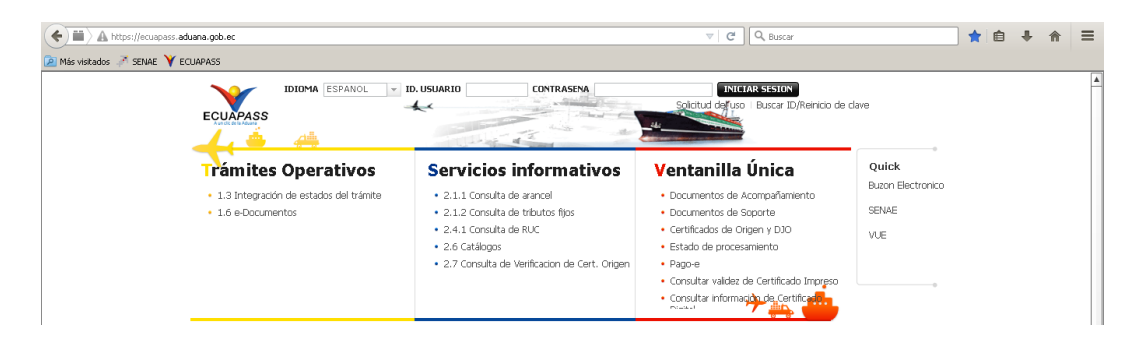

### 1.5.5. Si es la primera vez que ingresa a Ecuapass desde el computador

1.5.5.1. Si el usuario no ha ingresado anteriormente a Ecuapass desde el computador donde realizo la instalación, deberá confiar y aceptar la ejecución de 3 complementos (JAVA) de Ecuapass. Seleccionar: Allways Trust content from this plublisher (Confiar siempre en el contenido del publicador); y dar clic en Run (Ejecutar)

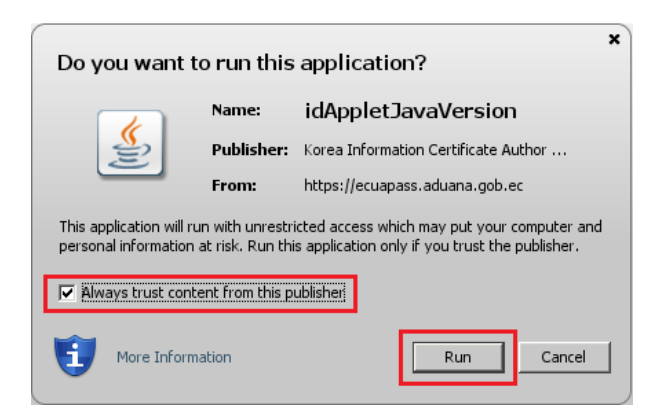

1.5.5.2. Se mostrará al usuario la página de inicio de sesión

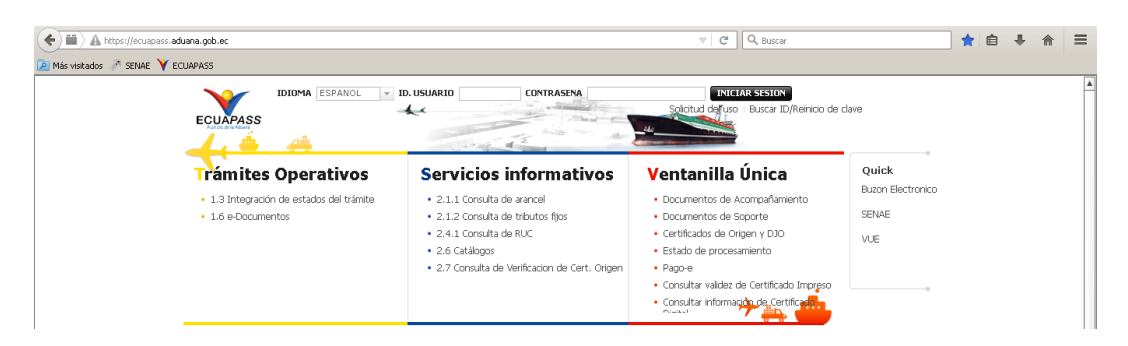

# 1.6. Si el usuario no tiene JAVA

### 1.6.1. Instalación de JAVA en Windows XP

1.6.1.1. Si el usuario no es administrador o no pertenece al grupo administrador, se mostrará un mensaje de información, dar clic en OK e ir al punto 1.6.1.3.

| The second             | 🖌 Instalar - SENAE browser                                                         |                                                |
|------------------------|------------------------------------------------------------------------------------|------------------------------------------------|
|                        | Instalando<br>Por favor, espere mientras se instala SENAE browser en su sistema.   |                                                |
|                        | Extrayendo archivos                                                                |                                                |
| Instalar               |                                                                                    | ×                                              |
| Solicitar al Administr | ador instalar JAVA (Mis documentos\SENAE browser\Installers\jre715.exe).Despues de | esto el usuario puede reinstalar SENAE browser |
|                        |                                                                                    |                                                |
|                        |                                                                                    | Cancelar                                       |

1.6.1.2. En el mensaje de instalación de JAVA dar clic en SI e ir al punto 1.6.1.4, caso contrario dar clic en NO y seguir al siguiente punto

| Por favo | , espere mientras se instala SENAE browser en | n su sistema.    |
|----------|-----------------------------------------------|------------------|
| Extrayer | do archivos                                   |                  |
|          |                                               |                  |
|          | Instalar                                      | ×                |
|          | 2Desea installar JAVA 7 Upd                   | ate 15 (32bits)? |
|          | Yes No                                        |                  |
|          |                                               |                  |

1.6.1.3. Solicitar al administrador del computador o soporte de su empresa instalar JAVA. El archivo para realizar la instalación se encuentra en: Mis documentos\SENAE browser\Installers

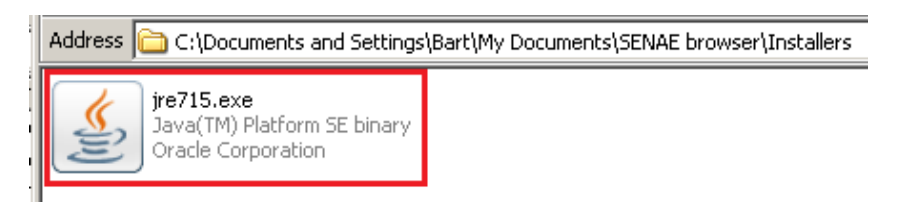

1.6.1.4. Se mostrará la ventana de instalación de JAVA, dar clic en Instalar

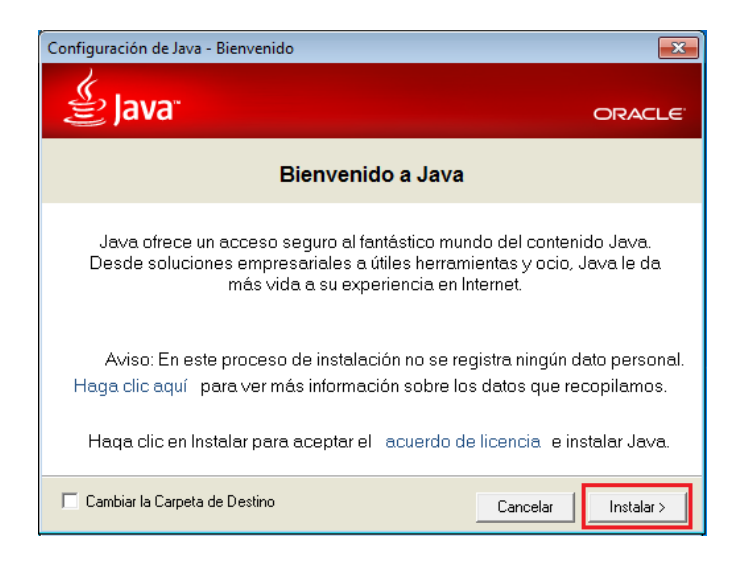

1.6.1.5. Al terminal dar clic en cerrar

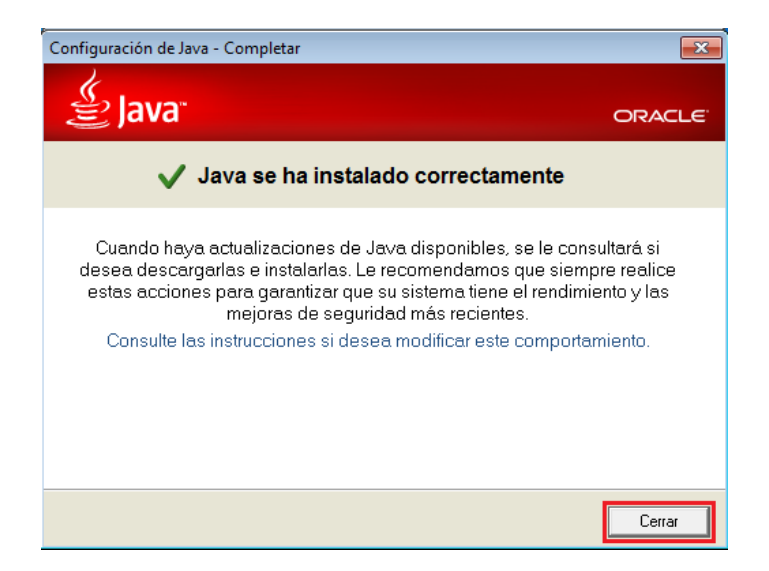

- 1.6.1.6. Ir al punto 1.2 si se mostro el mensaje del punto 1.6.1.1 caso contrario ir al punto 1.5.1
- **1.6.2.** Instalación en JAVA Windows superior a XP (vista, 7, 8, 8.1 y 10) 1.6.2.1. Se solicita al usuario decidir instalar JAVA, dar clic en SI

| 👔 Instalar - SEN         | JAE browser                                             |    |          |
|--------------------------|---------------------------------------------------------|----|----------|
| Instalando<br>Por favor, | espere mientras se instala SENAE browser en su sistema. |    |          |
| Extrayend                | lo archivos                                             |    |          |
|                          | Instalar                                                | 23 |          |
|                          | ¿Desea installar JAVA 7 Update 15 (32bits)?             |    |          |
|                          | Sí No                                                   |    |          |
|                          |                                                         |    |          |
|                          |                                                         | (  | Cancelar |

1.6.2.2. Si el usuario era administrador se mostrara la siguiente ventana de confirmación, dar clic en SI e ir al punto 1.6.2.4

| 😵 Control de cuentas de usuario                                 |                                                                   | ×                                                                                                    |   |
|-----------------------------------------------------------------|-------------------------------------------------------------------|----------------------------------------------------------------------------------------------------|---|
| ¿Desea permitir que este programa realice cambios en el equipo? |                                                                   |                                                                                                    |   |
| (III)                                                           | Nombre del programa:<br>Editor comprobado:<br>Origen del archivo: | Java SE Runtime Environment 7 Update 15<br><b>Oracle America, Inc.</b><br>Unidad de disco duro en este equipo |   |
| 💌 Mostrar d                                                     | etalles                                                           | Sí No                                                                                                    |   |
|                                                                 | Cambiar la frecuent                                               | cia con la que aparecen estas notificaciones                                                                  | E |

1.6.2.3. Si el usuario no es administrador o no pertenece al grupo administrador se solicitará que ingresa las credenciales de administrador. Solicitar al administrador del computador o soporte de su empresa ingresar los datos solicitados.

| 😗 Control de cuentas de usuario 🗾 💌                                |                                                                   |                                                                                                    |  |
|--------------------------------------------------------------------|-------------------------------------------------------------------|----------------------------------------------------------------------------------------------------|--|
| ¿Desea permitir que este programa realice cambios en<br>el equipo? |                                                                   |                                                                                                    |  |
|                                                                    | Nombre del programa:<br>Editor comprobado:<br>Origen del archivo: | Java SE Runtime Environment 7<br>Update 15<br><b>Oracle America, Inc.</b><br>Unidad de disco duro en este equipo |  |
| Para continua<br>en Sí.                                            | r, escriba una contraseña<br>Lisa                                 | de administrador y después haga clic                                                                             |  |
| 🕑 Mostrar de                                                       | talles                                                            | Sí No                                                                                                    |  |

1.6.2.4. Se mostrará la ventana de instalación de JAVA, dar clic en Instalar

| Configuración de Java - Bienvenido                                                                                                    |  |
|----------------------------------------------------------------------------------------------------|--|
| Java" ORACLE                                                                                                    |  |
| Bienvenido a Java                                                                                                    |  |
| Java ofrece un acceso seguro al fantástico mundo del contenido Java.<br>Desde soluciones empresariales a útiles herramientas y ocio, Java le da<br>más vida a su experiencia en Internet. |  |
| Aviso: En este proceso de instalación no se registra ningún dato personal.<br>Haga clic aquí para ver más información sobre los datos que recopilamos.                                    |  |
| Haqa clic en Instalar para aceptar el acuerdo de licencia e instalar Java.                                                                                                    |  |
| Cambiar la Carpeta de Destino                                                                                                    |  |

1.6.2.5. Al terminar dar clic en cerrar

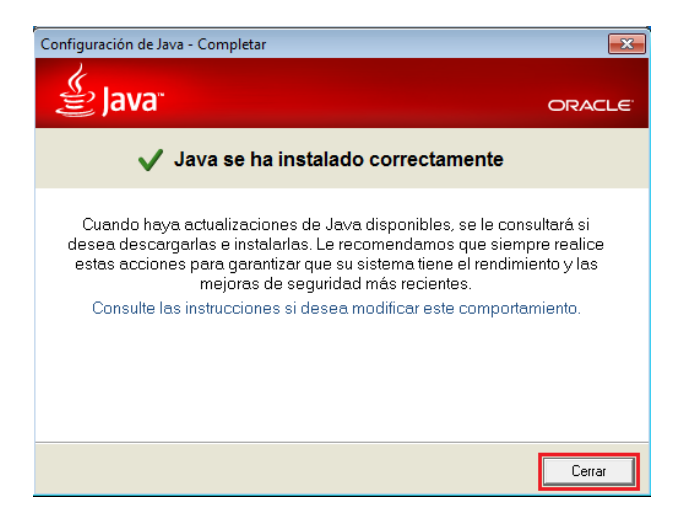

1.6.2.6. Después realizada la instalación de JAVA, el usuario puede continuar con la instalación. Ir al punto 1.5.1